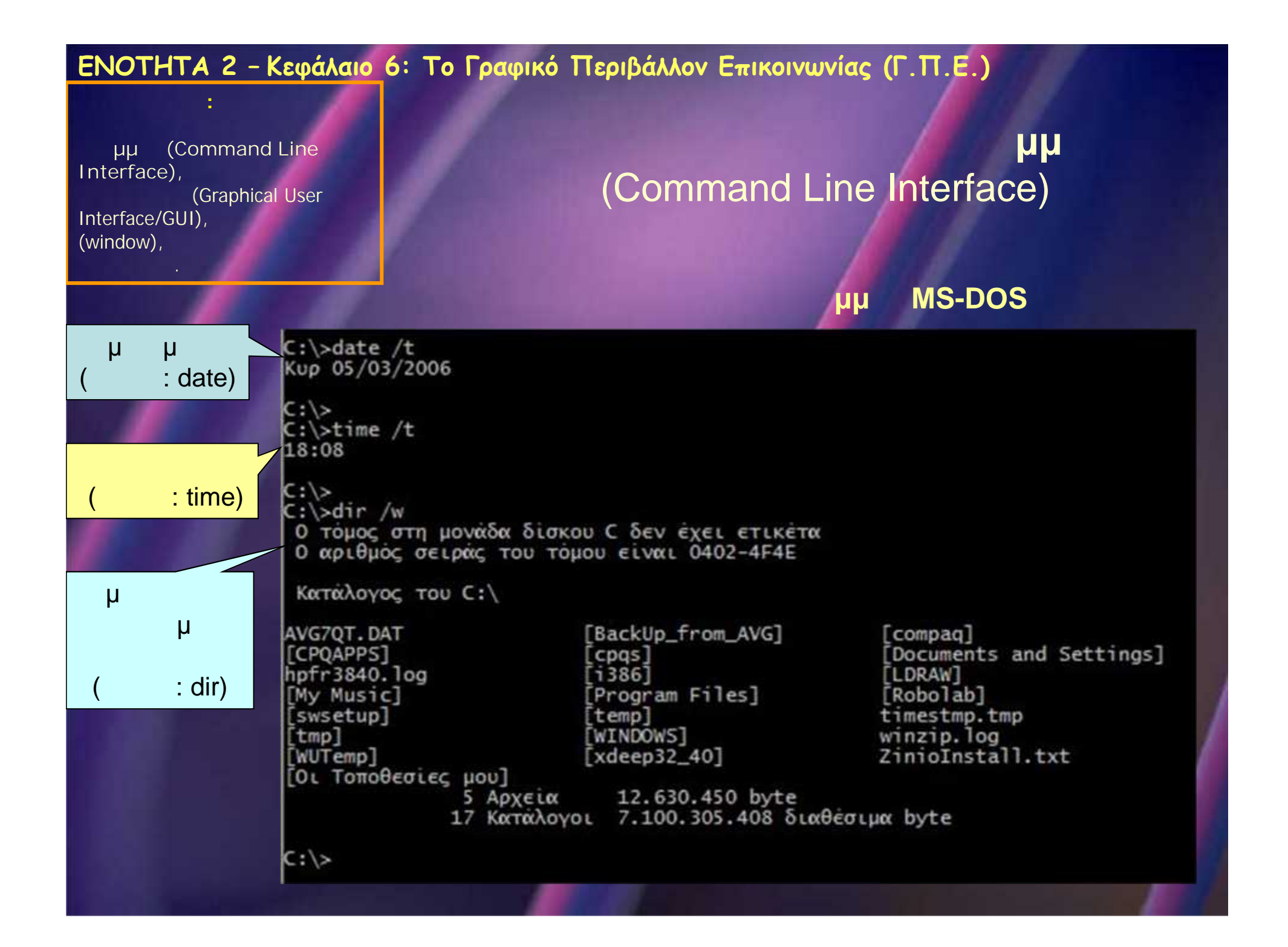

| μμ (Command Line<br>Interface),<br>(Graphical User<br>Interface/GUI),<br>(window), | μμ<br>(Command Line Interface)                                                                                                    |     |
|------------------------------------------------------------------------------------|----------------------------------------------------------------------------------------------------|-----|
|                                                                                    | μμμμμ μ Lin                                                                                                    | U   |
| μ μ<br>( :<br>date)                                                                | <pre>[root@lclient03 kde-i18n-el-3.3.2]# [root@lclient03 kde-i18n-el-3.3.2]# date Kup Igv 15 18:31:49 UTC 2006 [root@lclient03 kde-i18n-el-3.3.2]#</pre>                                                              |     |
| μ                                                                                  | [root@lclient03 kde-i18n-el-3.3.2]# ls<br>acinclude.m4 config.guess configure install-sh messages<br>aclocal.m4 config.h.in configure.files ltmain.sh missing<br>am_edit config.pl configure.in Makefile.am mkinstall | b.l |
| ( : ls)                                                                            | conf.change.pl config.sub cvs.sh Makefile.in stamp-h.i<br>[root@lclient03 kde-i18n-el-3.3.2]#                                                                                                    | in  |
| μ<br>μ<br>1752                                                                     | [root@lclient03 kde-i18n-el-3.3.2]# cal 9 1752<br>Σεπτέμβριος 1752<br>Κυ Δε Τρ Τε Πε Πα Σι<br>1 2 14 15 16                                                                                                    |     |

Linux

kinstalldirs

[root@lclient03 kde-i18n-el-3.3.2]#

17 18 19 20 21 22 23

24 25 26 27 28 29 30

: cal)

;

(

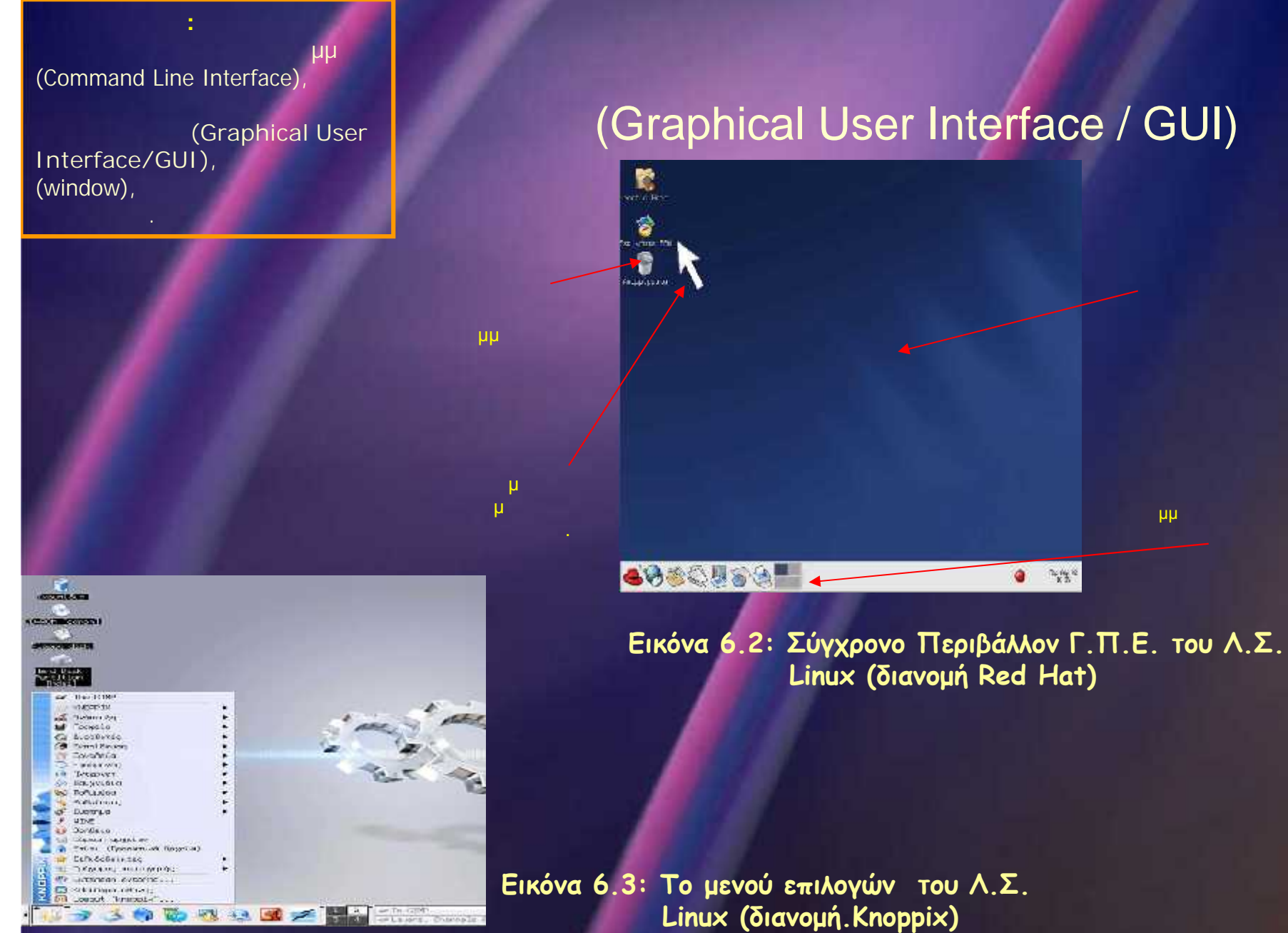

μμ

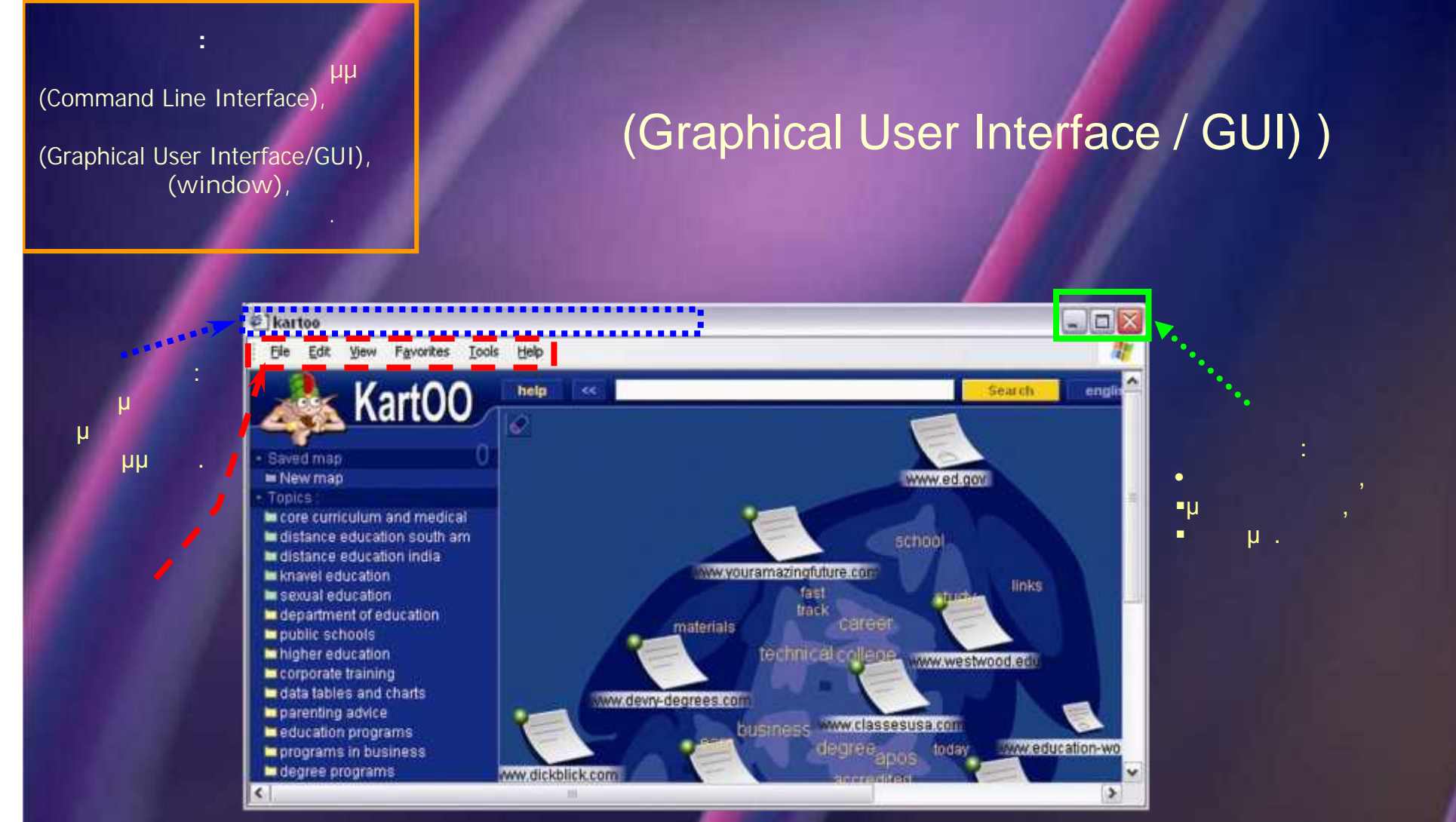

Εικόνα 6.5: Παράθυρο προγράμματος σε ένα Γ.Π.Ε. (MS-Windows)

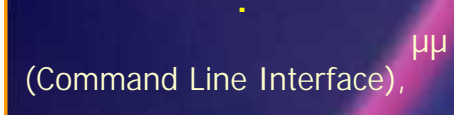

(Graphical User Interface/GUI), (window),

# (Graphical User Interface / GUI))

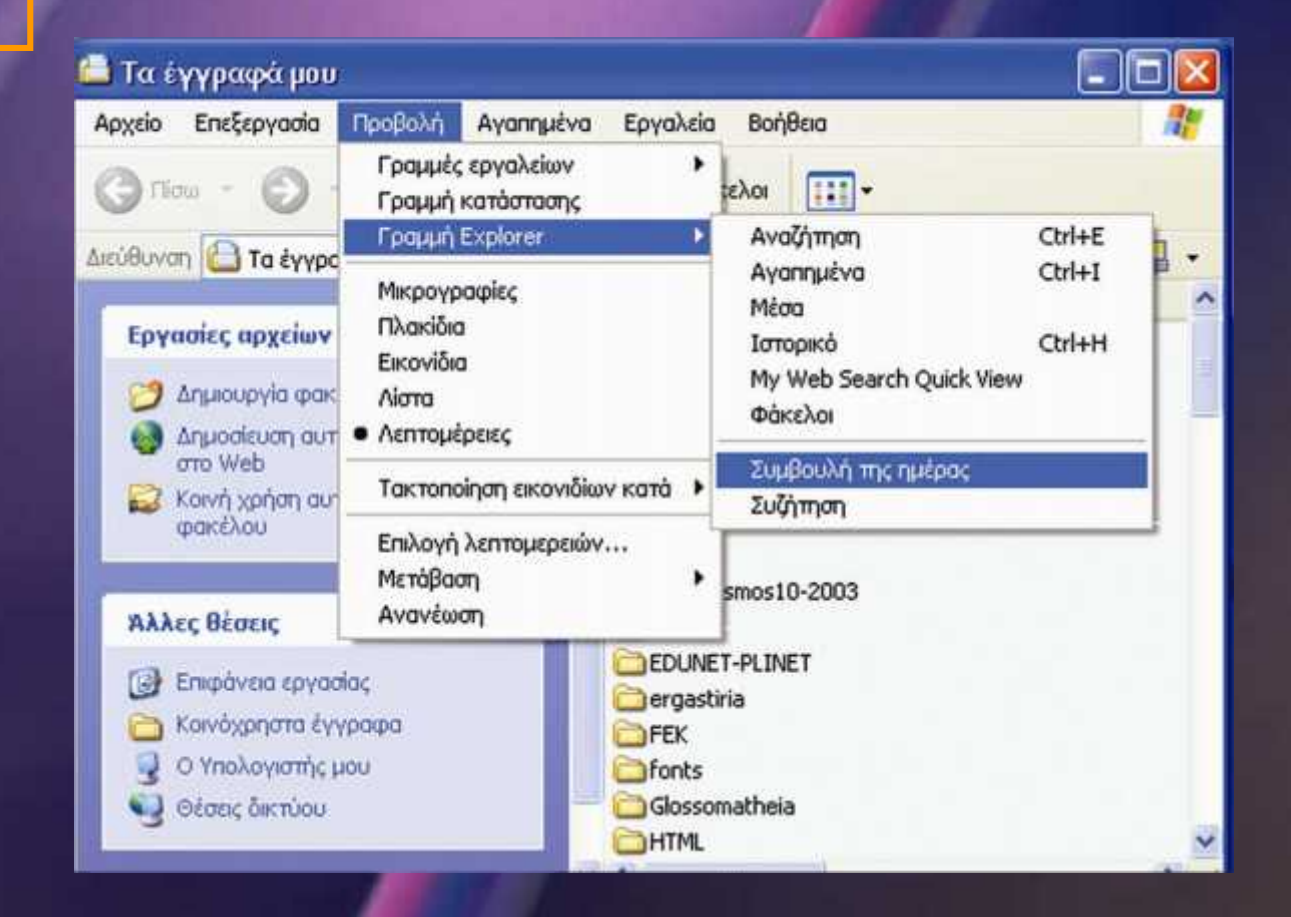

Εικόνα 6.6: Μενού επιλογών σε ένα παράθυρο

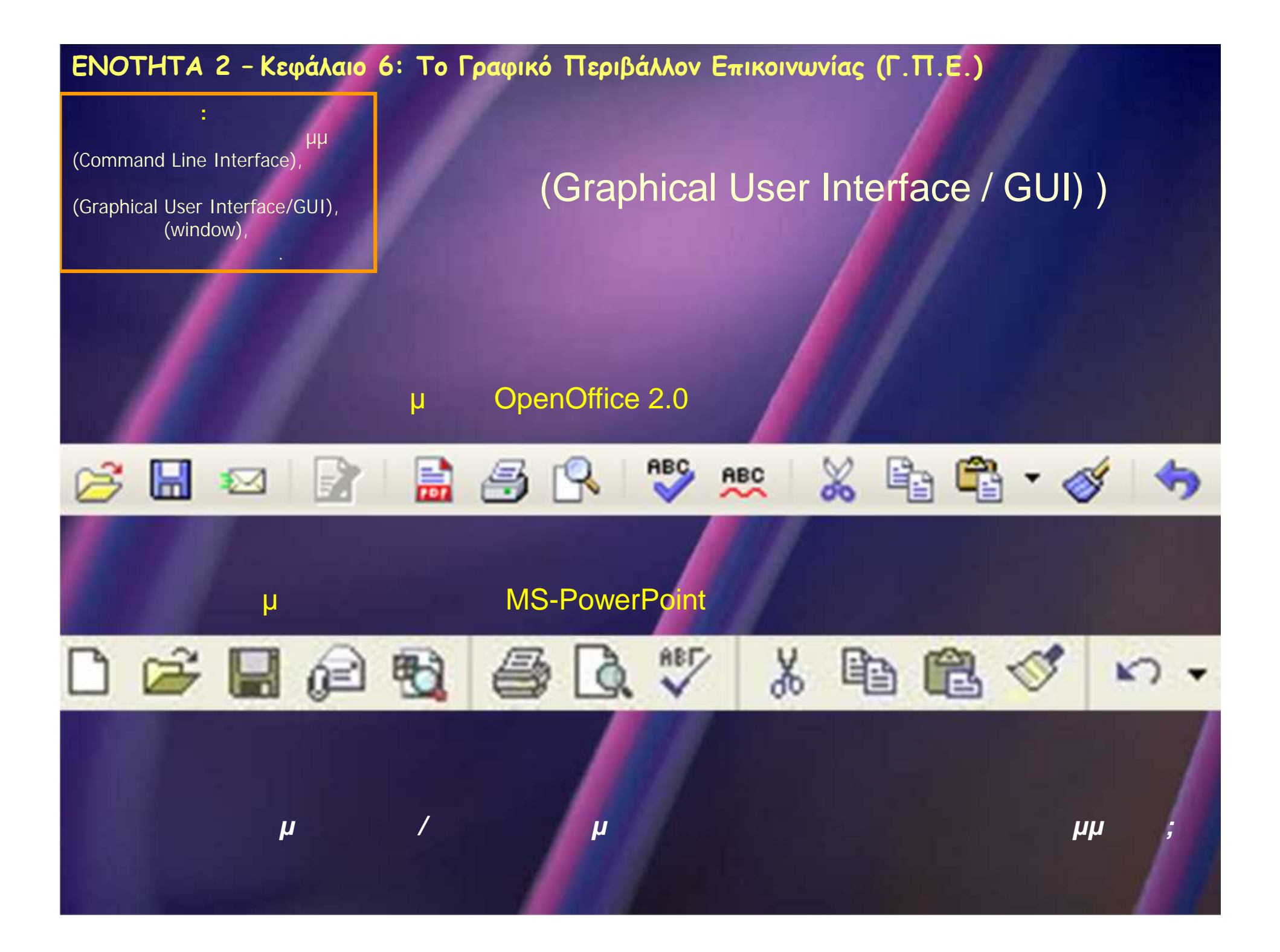